## Для полного удаления системы Televis NET выполните следующие шаги:

- 1. Выйдите из программы и с помощью «Диспетчера задач Windows» на закладке «Приложения» дайте команду «Снять задачу» для "TelevisLifeTest",
- 2. Откройте «Панель управления» и закладку «Установка и удаление программ», далее удалите следующие программы:
  - ✓ "Televis System"
  - ✓ Microsoft SQL Server Desktop Engine
  - ✓ "Televis NET Web Component" (если был установлен Televis WEB)
  - 🖌 "Ultidev Cassini Web Server..." -3 программы (если был Televis WEB)
- Откройте «Панель управления» и закладку «Администрирование», затем откройте раздел «Источники данных ODBC» и закладку «Системный DSN», удалите элементы:
  - ✓ LOCALHOST#\_#\_AcquiredDB\_x
  - ✓ LOCALHOST#\_#\_ConfigDB\_x
- 4. \* С помощью любой из удобных для Вас программ удалите следующие папки:
  - ✓ C:\Program Files\Eliwell\TelevisSystem
  - ✓ C:\Program Files\Microsoft SQL Server\8o
- 5. \* Удалите из регистра папку параметров TelevisSystem, для чего:
  - Откройте закладку «Пуск/Выполнить» меню Windows
  - 🖌 В окошке команды введите «regedit» и нажмите «Enter»
  - ✓ В открывшемся окне редактора регистра найдите, используя функцию поиска, разделы параметров под названием «TELEVIS SYSTEM» и удалите их
- 6. Очистите «Корзину» и перезапустите компьютер.

\* Пункты 4 и 5 являются необязательными, но бывают случаи, когда без их выполнения успешная повторная инсталляция системы невозможна.